## 如何进行 SparkleComm 视频会议?

SparkleComm 提供两种方式的视频会议。一种是纯 Web 方式,另一种是 SparkleComm 应用程序方式。

## 第一种方式:纯 Web 视频会议

SparkleComm 的纯 Web 视频会议,指得是在 Web 浏览器中创建会议邀请成员,需要输入成员的手机号码,会议成员的手机将会接收到该视频会议的来电,接听后即可开会。 请注意,因为此方式需要成员用手机接听视频会议来电,所有成功开启视频会议有几个条件: ① 仅限安卓手机;② 手机号码需开通 VoLTE 高清通话。不满足此条件的,只能接收到电 话会议,不能开启视频。

步骤一:打开浏览器,输入地址,进入 SparkleComm 后台会议管理,如图进入登录页面, 输入正确的账号及密码进行登录。

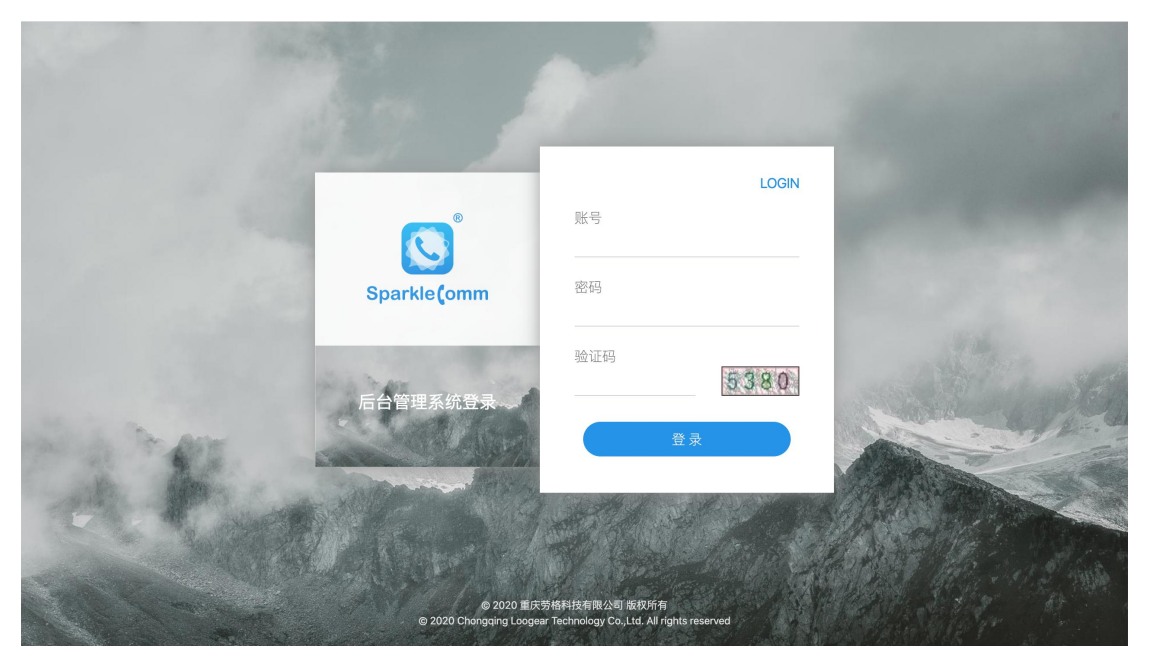

步骤二:登录成功后,点击会议管理下会议管理菜单,然后点击页面中的"创建会议",先 创建一个会议房间。

| Sparkle(omm                                                                                                    | SparkleComm后台管理网站                                                                                                    |                                                                                                    |
|----------------------------------------------------------------------------------------------------|----------------------------------------------------------------------------------------------------|----------------------------------------------------------------------------------------------------|
| <ul> <li>次迎您,</li> <li>次迎您,</li> <li>2020/2/19 上午9:32:40 星期三</li> <li>●</li> <li>●</li> <li>会议管理</li> <li>●</li> <li>●</li> <li>●</li> <li>●</li> <li>●</li> <li>●</li> <li>●</li> <li>●</li> <li>●</li> <li>●</li> <li>●</li> <li>●</li> <li>●</li> <li>●</li> <li>●</li> <li>●</li> <li>●</li> <li>●</li> <li>●</li> <li>●</li> <li>●</li> <li>○</li> <li>○<td>+ 创建会议         会议 会议 在线 兩线 成员 成员 会议 呼叫 会议 会议 金述 会议 布局 錄号 号码 数 款 级别 类型 密码 时间 备注 供应 尺寸         全部・       理案         成员姓名 遵证状态 成员状态 成员号码 成员角色 账号属性 操作         页数: 总数: 每页数: 10 ◆ 到 页 确定</td><td><ul> <li>、会议呼叫 + 加入会议</li> <li>ビ 修改会议 × 制除会议</li> <li>ス 邀请成员 ① 上传文件</li> <li>団 布局设置 ⊕ 位置指定</li> </ul></td></li></ul> | + 创建会议         会议 会议 在线 兩线 成员 成员 会议 呼叫 会议 会议 金述 会议 布局 錄号 号码 数 款 级别 类型 密码 时间 备注 供应 尺寸         全部・       理案         成员姓名 遵证状态 成员状态 成员号码 成员角色 账号属性 操作         页数: 总数: 每页数: 10 ◆ 到 页 确定 | <ul> <li>、会议呼叫 + 加入会议</li> <li>ビ 修改会议 × 制除会议</li> <li>ス 邀请成员 ① 上传文件</li> <li>団 布局设置 ⊕ 位置指定</li> </ul> |
|                                                                                                    |                                                                                                    | © 2020 Loogear Inc.                                                                                   |

步骤三:点击创建会议后,输入会议名称,视频会议请将会议类型选择"视频会议",其他 暂时可不选,直接点击完成。

| Sparkle(omm                            | □ SparkleComm后台管理网站                         |                     |
|----------------------------------------|---------------------------------------------|---------------------|
|                                        | 创建会议                                        |                     |
| <b>欢迎您,</b><br>2020/2/19 上午9:32:20 星期三 | 注:带•号为必填项                                   |                     |
| ₩ 会议管理 👻                               | 会议名称:・ 会议失型: ✓ 視频会议                         |                     |
| 会议管理                                   | 语言云以<br>开放属性: 公共房间 ◆                        |                     |
| ▲ 用户信息. ▼                              | 会议级别: 一級 ○<br>呼叫类型: 仅呼出 ○<br>会议母码: ○<br>备注: |                     |
|                                        | 完成 取消                                       |                     |
|                                        |                                             | © 2020 Loogear Inc. |

步骤四:会议房间创建完成之后,页面自动跳转到如下界面,点击"邀请成员"按钮,把需 要参加会议的人员名称及号码加入到该会议中。

| Sparkle(omm                                              | SparkleCo | mm后台管理网站                                                                                                    |                                                                                                    |
|----------------------------------------------------------|-----------|----------------------------------------------------------------------------------------------------|----------------------------------------------------------------------------------------------------|
|                                                          | 十 创建会议    | 会议房间                                                                                                    |                                                                                                    |
| x違您、<br>x違您、<br>2020/2/19上午9-33:15 星期三<br>ゆ 会议管理<br>え(管理 | 視頻会议      | 会议 房山       在线 原具 成员 成员 成员 级则 类型 密码 时间 金注 会议 布局<br>规则 类型 密码 时间 修注 公式 个局<br>时间 400 公司       金拉 水志 尺寸         6       5096 4700       0       0 | <ul> <li>、会议評叫 +加入会议</li> <li>ビ 修改会议 × 删除会议</li> <li>A 邀请成员 ① 上传文件</li> <li>① 布局设置 ④ 位置指定</li> </ul> |
|                                                          |           |                                                                                                    | © 2020 Loogear Inc.                                                                                  |

步骤五:进入到邀请成员界面,点击"+",输入参会成员的手机号码和名称,然后点击"添 加成员",这样加入的成员就会在右侧已选择成员列表框里显示,把所有成员都加入之后, 点击最下方的"完成"。

| Sparkle(omm                    | SparkleC | omm后台管理网站 |       |         | 首页 关于 注销 📃         |    |
|--------------------------------|----------|-----------|-------|---------|--------------------|----|
|                                | 十 创建会议   | 邀请成员      |       |         |                    |    |
|                                | 视频会议     |           |       |         |                    |    |
| 欢迎您,<br>2020/20日 上午9:34:20 星期三 |          | Q 搜索      | +     | 已选择成员   |                    |    |
| 2020/2/18 上十3-34-20 至前二        |          | 企业通讯录     |       | 姓名 手机号码 | 账号属性 操作            |    |
| ₩ 会议管理 -                       |          |           |       |         |                    |    |
| 会议管理                           |          |           |       |         |                    |    |
| 2. 用户信息 🗸                      |          |           | First |         |                    |    |
|                                |          |           |       |         | © 2020 Loogear Inc | ç. |

| Sparkle(omm             | SparkleCor | nm后台管理网站 |      |                                            | 首页 关于 注销 📃         |
|-------------------------|------------|----------|------|--------------------------------------------|--------------------|
|                         | + 创建会议     | 邀请成员     |      |                                            |                    |
| 欢迎您,                    | 视频会议       | Q 搜索     | ×    | 已选择成员                                      |                    |
| 2020/2/19 上午9:36:03 星期三 |            | 手机号码 *   |      | 姓名 手机号码                                    | 账号属性 操作            |
| ₩ 会议管理 👻                |            | 姓名 •     |      | 谢Bin Toracoutton                           | 外部账号 删除            |
| 会议管理                    |            | 添加成员 取消  |      | 印Dan 1000000000000000000000000000000000000 | 外部账号  删除           |
|                         |            |          |      |                                            |                    |
|                         |            |          |      |                                            |                    |
|                         |            |          |      |                                            |                    |
|                         |            |          | 皇成   |                                            |                    |
|                         |            |          | 9644 |                                            |                    |
|                         |            |          |      |                                            | @ 2020 Langeage Ir |

步骤六:成员邀请完成后,页面自动回到该会议房间界面。可以查看加入的会议成员信息,可以删除成员及会议管理(呼叫/静音/私语)操作。可以单个成员呼叫,也可以一键式所有成员呼叫即"会议呼叫"。在成员状态,可以看到成员是空闲,振铃中还是会议中。

| Sparkle(omm                            | SparkleCon | m后台管理网站                                                                    | 首页 关于 注销 📃          |
|----------------------------------------|------------|----------------------------------------------------------------------------|---------------------|
|                                        | + 创建会议     | 一会议定间                                                                      |                     |
|                                        | 视频会议       | C C C C C C C C C C C C C C C C C C C                                      |                     |
| <b>欢迎您,</b><br>2020/2/19 上午9:36:56 星期三 |            | 会议 会议 在线 黑线 成员 会议 呼叫 会议 会议 备注 告议 布局<br>编号 号码 载员 成员 总数 级别 类型 密码 时间 备注 状态 尺寸 |                     |
| ₩ 会议管理 👻                               |            | 6 0 3 3 一級 仅呼出 未开始 3x3                                                     |                     |
| 会议管理                                   |            | 电话会议会议房间成员 全部 * 搜索                                                         |                     |
| 🤰 用户信息 🚽 👻                             |            | 成员姓名 通话状态 成员号码 成员角色 账号属性 操作                                                | ◆会议呼叫 → 退出会议        |
|                                        |            | YYD 未知 空闲中 2/0 主席 外部账号 叫 员 音 语 除                                           | 区 修改会议 × 删除会议       |
|                                        |            | 谢Bin 未知 空闲中 1000-2005 主席 外部账号 呼 成 静 私 謝 山 贡 音 语 除                          | 只邀请成员 ▲上传文件         |
|                                        |            | 印Dan 未知 空闲中 "之" 主席 外部账号 呼 成 静 私 割 员 音 语 除                                  | □ 布局设置 ⊕ 位置指定       |
|                                        |            | 页数:1/1 总数:3 首页 上一页 1 下一页 尾页<br>每页数: 10 ◆ 到 页 确定                            |                     |
|                                        |            |                                                                            | © 2020 Loogear Inc. |

步骤七:会议成员的来电及接听,成员直接接听后就进入到了该视频会议中。

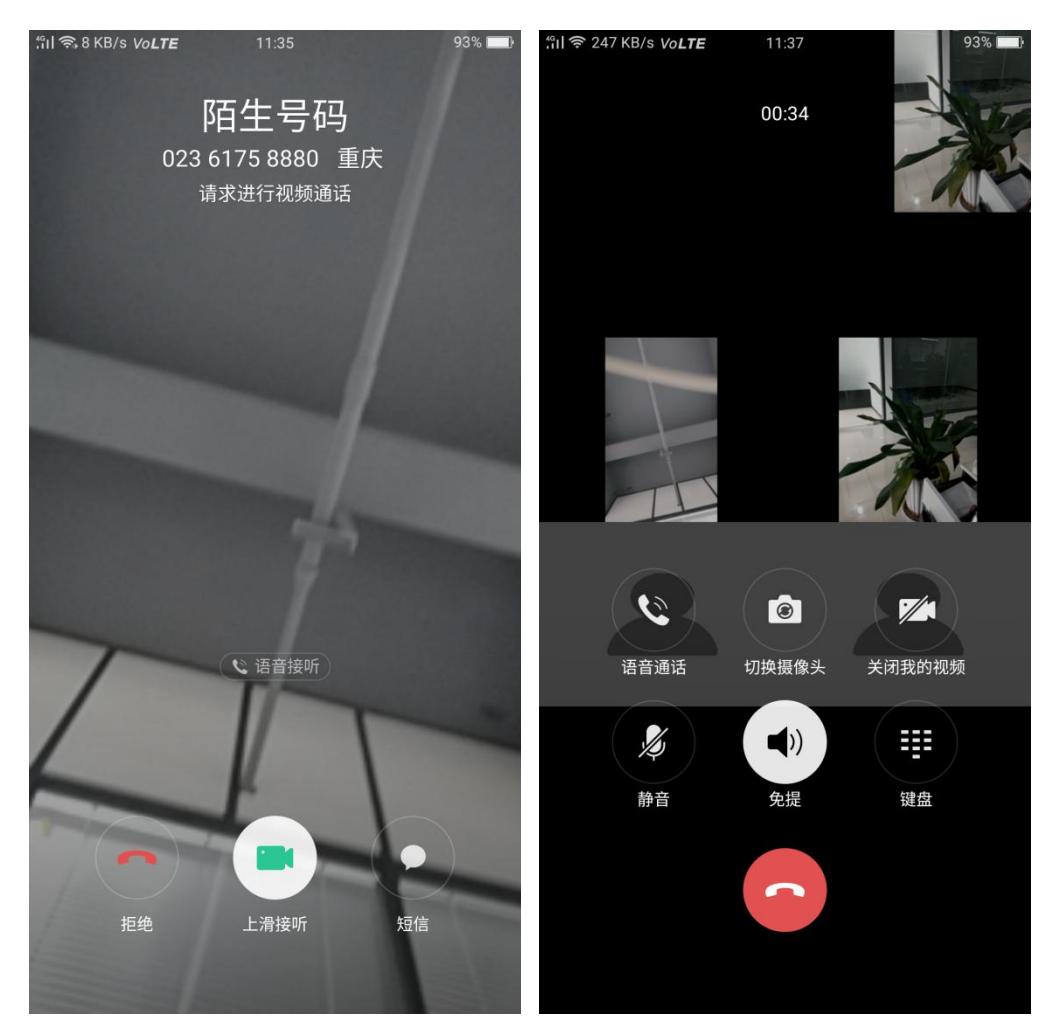

步骤八: 会议的结束

两种方式结束会议,一种方式会议成员直接挂断电话;另一种方式,管理员在 Web 浏览器 中操作,将所有成员会议挂断。

## 第二种方式: SparkleComm 应用程序视频会议

首先需要每位会议成员下载 SparkleComm 应用程序。

步骤一:打开 SparkleComm APP,进入登录页面,输入正确的账号密码登录。

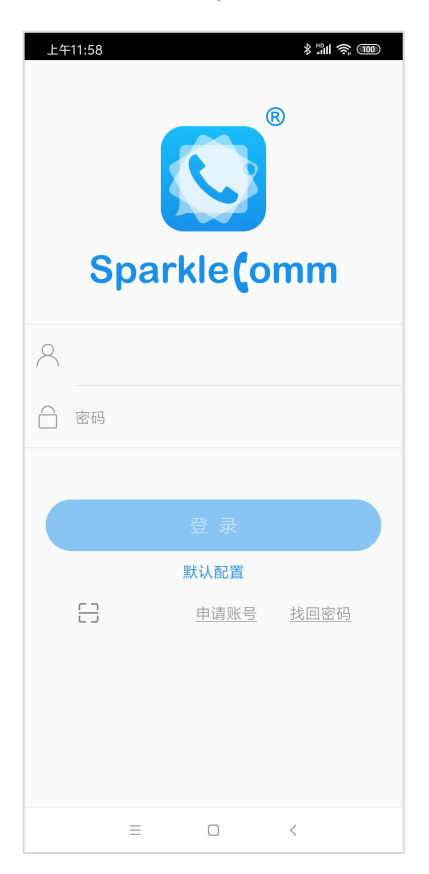

步骤二:选择底部 Tab 栏的"会议",然后点击右上角"+"。

| 中午12:05          |                         |                 | \$ 13H ·       | <u>ș</u> III |
|------------------|-------------------------|-----------------|----------------|--------------|
|                  | Spar                    | kleComr         | n              | +            |
| 可加入会议            |                         |                 |                |              |
|                  | 设计与测证<br>兴 0/5          | ti <sup>ĝ</sup> | 🧯 创建房间         |              |
|                  | Java软件开<br>終 0/5        | Ŧ发部             |                |              |
|                  | <b>C++</b> 软件开<br>ペ 0/3 | 发部              |                |              |
|                  | 项目实施部<br>🕾 0/5          | ß               |                |              |
|                  | <b>YYD测试</b><br>祭 0/2   |                 |                |              |
|                  | tumi2<br>🕂 0/12         |                 |                |              |
|                  | 电话会议<br>🕂 0/9           |                 |                |              |
|                  | 美景<br>(A) 0/7           |                 |                |              |
| 000<br>000<br>通话 | 风通讯录                    | 三浦息             | <b>诗</b><br>会议 | 000<br>更多    |
|                  | =                       |                 | <              |              |

步骤三:选择"创建会议",必填项为会议名称,会议类型选择视频会议,其他默认,然后

点击确定。

| 中午12:06 |      | \$ "III \$ 000 |
|---------|------|----------------|
| <       | 创建会议 | 确定             |
|         |      |                |
| APP视频会议 |      |                |
| 更多信息    |      |                |
| 会议类型    |      | 视频会议 >         |
| 会议开放属性  |      |                |
| 呼叫类型    |      | 仅呼出 >          |
| 会议号码    |      | >              |
| 会议密码    |      |                |
| 备注      |      | >              |
|         |      |                |
| =       |      | <              |

步骤四:会议创建后自动跳到邀请页面,然后在通讯录中选择需要加入会议的成员。

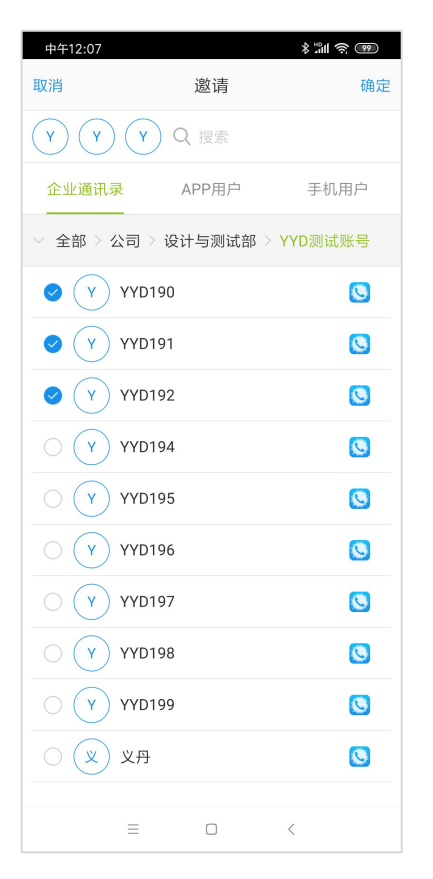

步骤五:邀请成员后,自动回到会议房间中,点击"发起会议"按钮,即可对单个/多个成 员进行视频会议呼叫。注意,发起会议只能是当前创建该会议的人员。

| 中午12:07<br>〈 | APP视频会议      | \$ #1 \$ @<br>( |
|--------------|--------------|-----------------|
| نېن ه        | ) 終 0/4      | 发起会议            |
| 成员           | 历史           | 消息              |
| Y YY         | 0193(自己-创建者) | •••             |
| Y YY         | 0192         |                 |
| Y YY         | 0191         | •••             |
| Y YY         | 0190         | •••             |
|              |              |                 |
|              |              |                 |
|              |              |                 |
|              |              |                 |
|              |              |                 |
| -            | = 0          | <               |

步骤六:会议成员收到来电及会议界面。

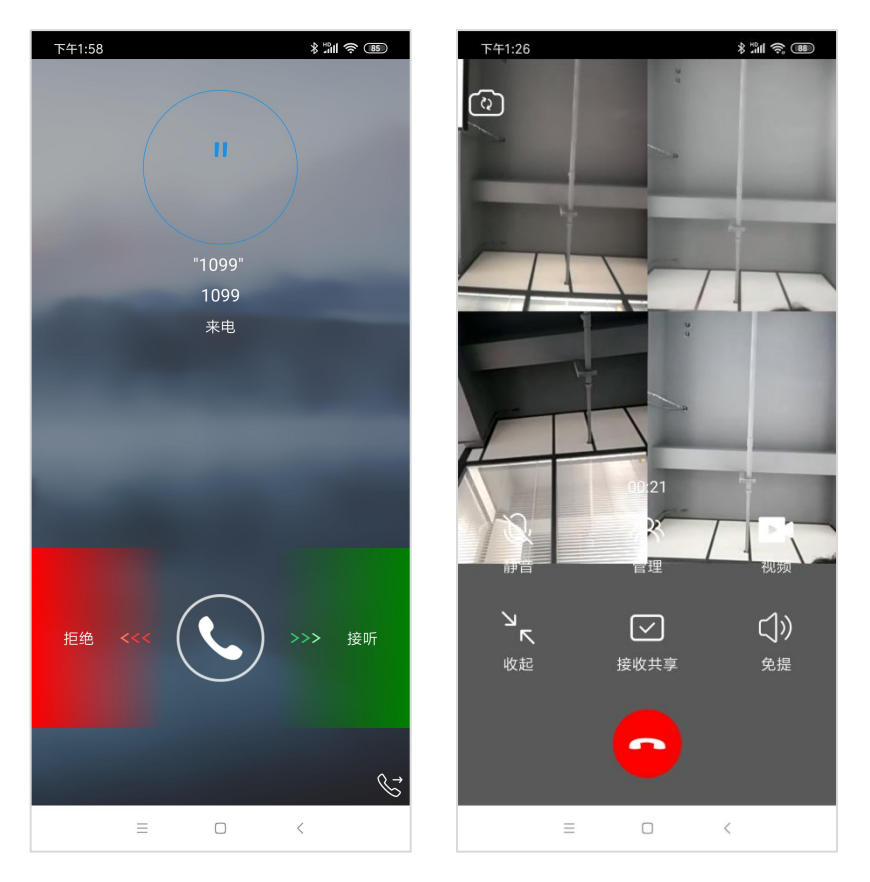

步骤七:会议的结束。成员可以自行挂断会议,或者主持会议的成员对每个成员进行挂断。